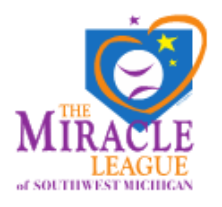

## Southwest Michigan Miracle League

Sports Connect: Instructions to Register

February 2025

https://leagues.bluesombrero.com/swmml

- 1. Use the URL code above and/or the QR code here.
- 2. Click "Register" to create an account.

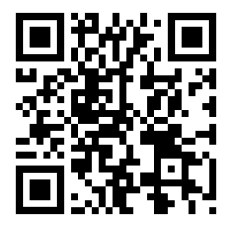

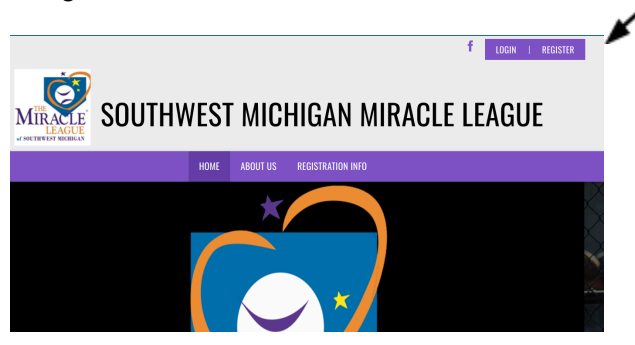

3. Enter your email address. Continue. Return to that email address to verify. Return back to Sports Connect.

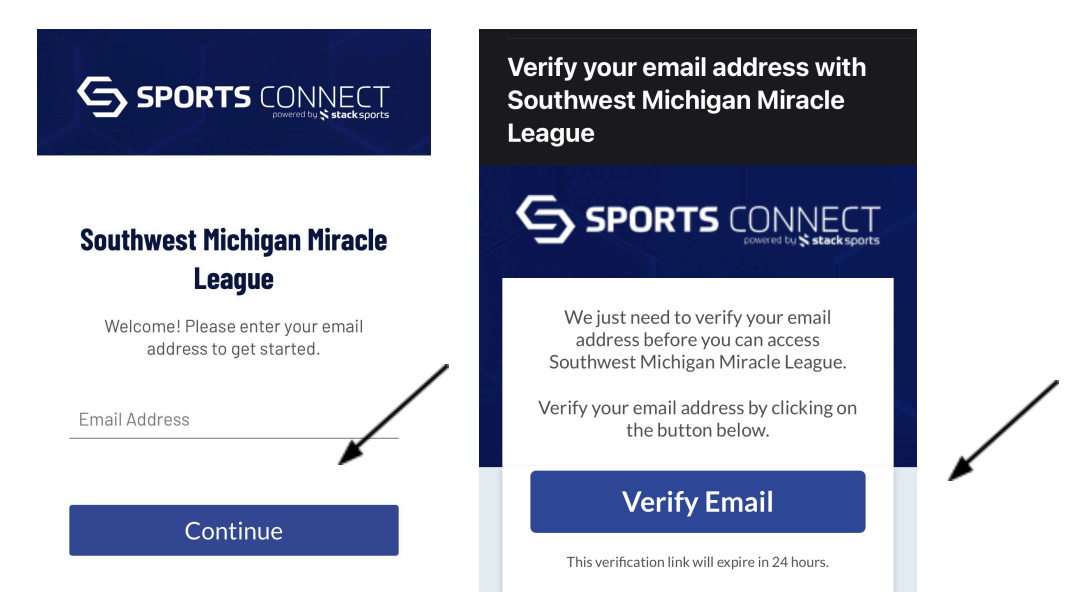

 $\mathsf{Over} \to$ 

4. Back at Sports Connect, enter your personal information to <u>create an account</u> (as parent/guardian/family–not the info for the player yet).

| $<$ = southwest michiga $\Xi$                                                                                                    |
|----------------------------------------------------------------------------------------------------|
| <b>Okay, let's get to know you first.</b><br>Before we begin adding your kids to your<br>account, we need to collect a few pieces of<br>information from you, the account holder. |
| Upload Profile<br>Picture                                                                                                    |
| First Name *                                                                                                    |
| Last Name *                                                                                                    |

5. When redirected to the Sports Connect site, click on "<u>Registration Info</u>"... then, "Available Programs".

| SOUTHWEST MICHIGAN MIRACLE LEAGUE                                                                                                    |                                                                                                    |  |
|----------------------------------------------------------------------------------------------------|----------------------------------------------------------------------------------------------------|--|
| НОМЕ                                                                                                    | ABOUT US REGISTRATION INFO                                                                                                    |  |
|                                                                                                    | AVAILABLE PROGRAMS<br>VOLUNTEER OPPORTUNITIES                                                                                                    |  |
| REGISTRATION LISTING<br>2025 Spring - Southwest Michigan Mirac<br>The Southwest Michigan Miracle League is a nonprofit org<br>abilities, to compete and experience the joy and benefits ti<br>Located in Schoolcraft, Michigan, The Southwest Michigan<br>Our Chapter hosts a spring and fall season each year. Each<br>typically<br>have three games per Saturday.<br>All of our Miracle League players are paired up with an ind<br>volunteers, friends<br>and community members who make game day possible.<br>Miracle League Baseball (Spring Only)<br>Registration closes on 03/26/2025 at 07-00 PM | cle League<br>ganization whose mission is to provide opportunities for kids, regardless of their<br>hat come from playing sports.   Miracle League is a nationally recognized chapter member of The Miracle League.<br>resible baseball field that accommodates players of all abilities.<br>season consists of six weeks of game play. Games days are on Saturdays and we   tividual buddy at each game day/time. We are very grateful to our many buddies,   \$50.00 + Register Now |  |
| Season Dates: 04/26/2025 to 06/14/2025<br>Miracle League Baseball- (Spring & Fall)<br>Registration closes on 03/26/2025 at 09:00 PM<br>Season Dates: 04/26/2025 to 06/14/2025                                                                                                    | \$100.00 + Register Now                                                                                                    |  |

6. Under "Available Programs", continue to "register your player".

You can also register another 'player' under the main account for a different program (buddy, volunteer, etc).

• Also, from here is the option to register yourself (the account holder) to volunteer.

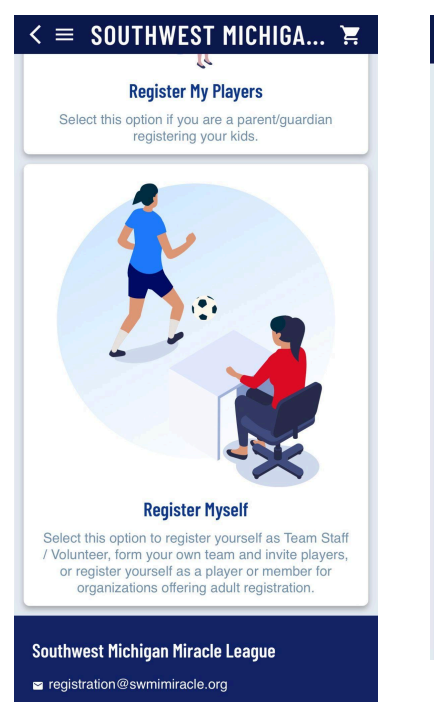

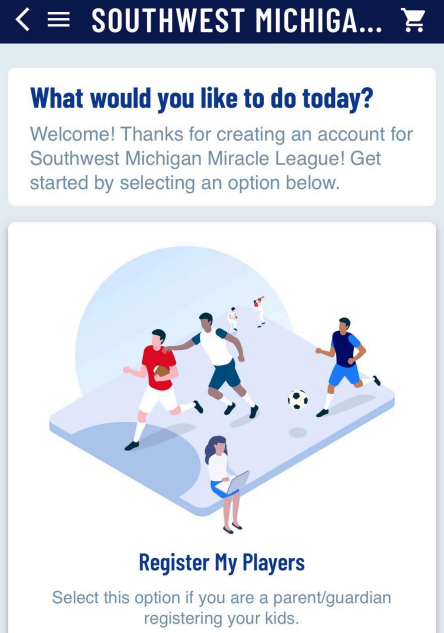